## ACT<sup>®</sup> WorkKeys<sup>®</sup> REMOTE PROCTORING User Journey

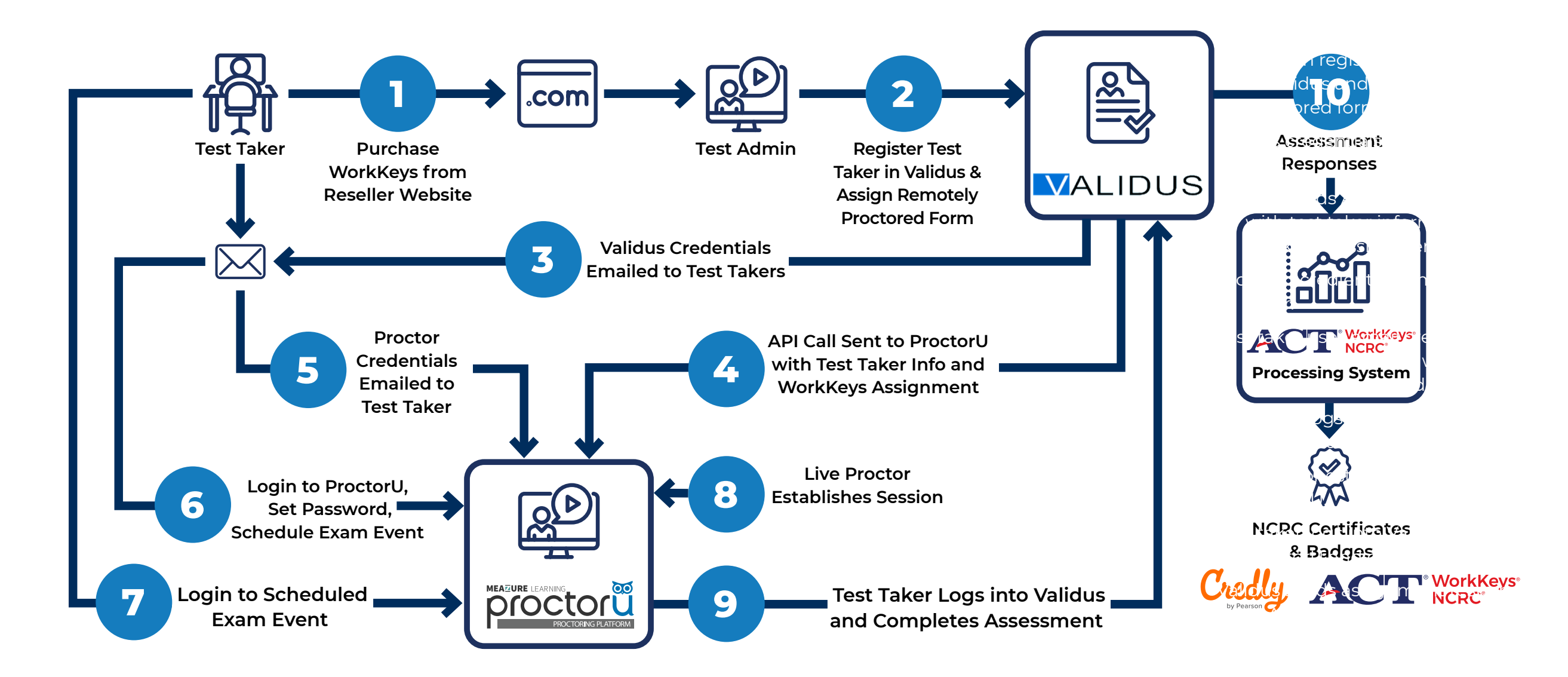